**Digital Astronomical Timer** Model – DAT-4

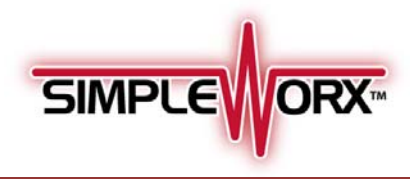

### **FUNCTION**

SimpleWorx products are designed to provide simple remote control for lighting and other electrical loads without running any new wiring. They connect or "link" to one another by communicating over the existing electrical power wires.

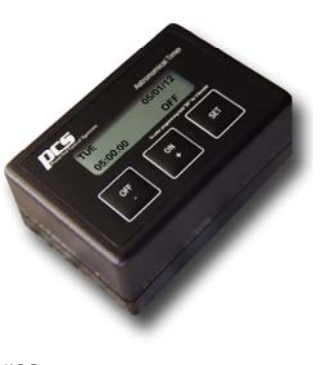

One transmitter can be linked to as many receivers EXAMPLE: as necessary. Each receiver has the ability to link to eight transmitters.

The SimpleWorx Digital Astronomical Timer (DAT-4) will control 4 different channels/groups with sixteen timer events and each can be set for:

- a specific time of day
- a specific day of the week (or every day)
- sunrise (with 15 minute offsets) \_
- sunset (with 15 minute offsets)

Sunrise/sunset calculations are made each day for your location.

Enter your latitude and longitude (itouchmap.com/latlong.html) in the setup procedure.

# **IMPORTANT SAFETY INSTRUCTIONS**

When using electrical products, basic safety precautions should always be followed, including the following:

- 1. Do not use this product for other than its intended purpose.
- 2. Keep away from water. If the product comes in contact with water or other liquid, turn off the circuit breaker and remove the product immediately.
- 3. Never use products that have been dropped or damaged.
- 4. Do not use this product outdoors.
- 5. Do not cover this product with any material.

# **INSTALLATION**

The setup procedure is simple and very straight forward.

Setup Steps:

- Set the current time and date \_
- Enter your time zone (Eastern, Central, etc)
- Select (if applicable) daylight saving time
- Enter your location (Latitude and Longitude)
- Create timer event schedules
- Link the SimpleWorx Receivers you want controlled to any or all of the four channels

- Event 1 would be set to turn on the landscape lights at 0 15 minutes before sunset on Channel 1
- Event 2 would be turning off the lights at midnight on 0 Channel 3.

Most applications have a simple on and off time, but you can add additional sets of on/off events if necessary.

# **BASIC OPERATION**

The DAT-4 display has, three buttons "OFF / -", "ON / +", "SET", with a beeper and a Link button (on the side).

The "SET" button is used:

- □ To select one of the 4 channels for manual control, tap and you will hear a beep.
- For manual operation, pressing the "OFF / -" or "ON / +" button will turn the Linked Modules of the Channel displayed OFF or ON.
- To enter programming mode- press and hold for 3 seconds.

The Link Button (located on the side of the unit) is used to Link the DAT to SimpleWorx Receivers.

- Choose which channel you want to Link the devices to by using the Set button
- To enter Link Mode, press and hold the "Link" button for 6 sec. The LED will Blink RED and you will hear a beep.

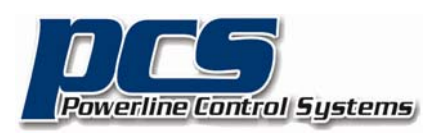

19201 Parthenia St. Suite J Northridge, CA 91324 P: 818.701.9831 F: 818.701.1506 pcssales@pcslighting.com www.pcslighting.com

©2014 Powerline Control Systems, Inc. All Rights Reserved v2.20

**Digital Astronomical Timer** 

Model – DAT-4

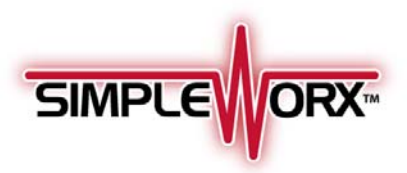

### SETUP/PROGRAMMING

NOTE: Programming will be easier if the Digital Astronomical Timer (DAT-4) is plugged into an extension cord so it can be held for easier viewing. The DAT-4 has a battery backup, so settings will not be lost when disconnected from the power.

To enter "PROGRAM MENU", press and hold the SET button for 3 seconds. You will hear a beep and the display will show "PROGRAM MENU: TIME/DATE". Use the "OFF/ON" button to scroll through the menu, and tap SET to enter.

| TIME/DATE                  | PROGRAM MENU:<br>TIME/DATE                                                                         |      |  |  |  |
|----------------------------|----------------------------------------------------------------------------------------------------|------|--|--|--|
| SET HOUR:<br>00            | Use – and + buttons to elect the HOUR (Hours are 24 hr. Military, not AM/PM) Press SET to confirm. |      |  |  |  |
| SET MINUTE:<br>44          | Use – and + buttons to select the MINUTE.<br>Press SET to confirm.                                 |      |  |  |  |
| SET DAY-OF-WEEK:<br>MONDAY | Use – and + buttons to select the current DAY.<br>Press SET to confirm                             |      |  |  |  |
| SET MONTH:<br>05           | Use - and + buttons to select the current MON<br>Press SET to confirm                              | NTH. |  |  |  |
| SET DATE:<br>01            | Use – and + buttons to select the current DAT Press SET to confirm                                 | E.   |  |  |  |
| SET YEAR:<br>14            | Use – and + buttons to select the current YEA<br>Press SET to confirm                              | R.   |  |  |  |
| APPLY CHANGES?<br>YES      | Use – and + to select Yes or No<br>Press SET, to save changes                                      |      |  |  |  |

Setting LOCATION

**PROGRAM MENU:** LOCATION ...

| SET TIME ZONE:        | Use the – and + buttons to select the TIME ZONE.                                                       |
|-----------------------|----------------------------------------------------------------------------------------------------|
| PACIFIC               | Press SET when finished.                                                                               |
| SET DST RULE:<br>YES  | Use the – and + buttons to select the DST rule to indicate if your area observes daylight saving time. |
| SET LONGITUDE:        | Use the – and + buttons to set the Longitude.                                                          |
| 118                   | Press SET when finished.***                                                                            |
| SET LATITUDE:         | Use the – and + buttons to set the Latitude.                                                           |
| 34                    | Press SET when finished.***                                                                            |
| APPLY CHANGES?<br>YES | Use – and + to select Yes or No                                                                        |

# Setting SCHEDULE

| SELECT A TIMER<br>WITH +/- KEYS | Use t<br>you v<br>progr |
|---------------------------------|-------------------------|
| T01- UNUSED                     | Press                   |
| T01- ACTION<br>UNUSED           | Use t<br>CH1-<br>Press  |
| T01- HOUR<br>00                 | Use t<br>SUNS           |
| T01- OFFSET:<br>+00 mins        | If SU<br>set fr<br>OR   |
| T01- MINUTE<br>00               | Use -                   |
| T01- EVERY DAY?<br>YES          | Use -<br>happ<br>Press  |
| T01- SUNDAY<br>YES              | lf NO<br>of th<br>Yes/N |
| T01- APPLY CHANGE<br>NO         | NO w<br>– or ·          |
| PROGRAM MENU:<br>SCHEDULE       | You r                   |
| PROGRAM MENU:<br>EXIT           | Use -<br>Press          |
|                                 |                         |

**PROGRAM MENU:** SCHEDULE ...

he - and + buttons to scroll through each time event want to set. TO1 = Timer #1...Press SET to enter ramming. SET to program a timed event. he - and + buttons to select the Action to be set: ON, CH1-OFF...through CH04-OFF. SET to confirm this step. he - and + buttons to select hour 00-23, SUNRISE, or SET. Press SET to confirm this step. INRISE or SUNSET is chosen, offset minutes needs to be rom 00 mins to -/+ 90mins. Press SET to confirm. and + button to set minute. Press SET to confirm. or + button to determine if you want the event to en Every day. SET to confirm. is chosen, Use - or + button to determine which day(s) e week for this event to operate. Use – or + to choose No. Press SET to confirm each day. vill be displayed as default first choice. Make sure to use + to select YES and press SET to save changes. may repeat the above steps for all 16 events. or + button to scroll to EXIT SET to exit PROGRAM MENU

MON 03/13/14 11:01:45 CH#1

The screen will then display the Day of the week, the Date, Time and Channel it is set for manual control.

There is a major city lookup sheet in the back of this manual. Find the location that is closest to you and enter the coordinates.

Example: If you are a contractor in Northridge, CA the coordinates of 118 and 34 will work quite well anywhere within a 150 mile radius of Los Angeles.

\*\*\*You can find your exact coordinates on this website itouchmap.com/latlong/html

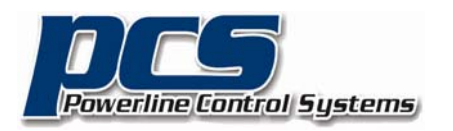

©2014 Powerline Control Systems, Inc. All Rights Reserved v2.20

19201 Parthenia St. Suite J Northridge, CA 91324 P: 818.701.9831 F: 818.701.1506 pcssales@pcslighting.com www.pcslighting.com

**Digital Astronomical Timer** 

Model – DAT-4

### WIRING DIAGRAM

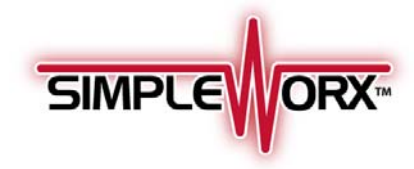

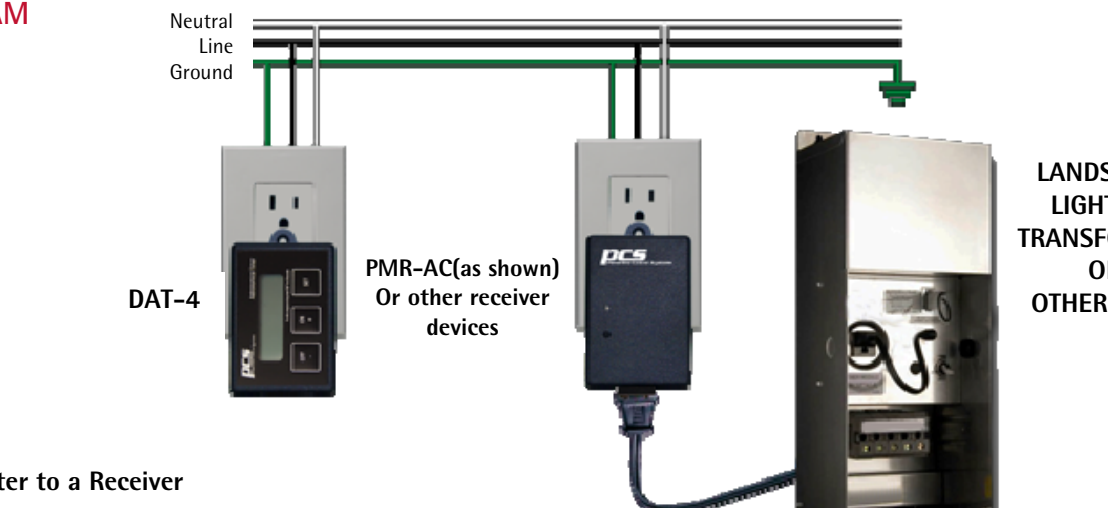

LANDSCAPE LIGHTING TRANSFORMER OR **OTHER LOAD** 

### LINKING

#### Linking a Transmitter to a Receiver

All SimpleWorx transmitters can remotely control one or more SimpleWorx Receiver(s) by the following the steps below to "LINK" the two together:

| 1 | Use the Set button on the display to choose which<br>Channel you want to Link devices to. CH#1 – CH#4                                                                     |
|---|----------------------------------------------------------------------------------------------------|
| 2 | Press and hold the Link button located on the side<br>for 6 seconds. The LED will then blink GREEN                                                                        |
| 3 | The Display will indicate Linking CH# X to<br>Receivers (X being 1-4)                                                                                                    |
| 4 | At the SimpleWorx Receiver; Press and hold the<br>rocker switch or link button for 6 seconds. The LED<br>will blink GREEN and flash its load (if a load is<br>connected). |
| 5 | The Receiver will indicate (within 30 seconds) the<br>two devices have automatically "LINKED" to one<br>another when the load flashes and the LED stops<br>blinking.      |
|   | You may put another receiver in Link Mode to add<br>to the Channel.<br>To take the DAT out of the "LINK" mode, Tap the link<br>button once. The LED will stop blinking.   |
|   | Note: The "LINK" mode will automatically timeout after 5 minutes                                                                                                    |

#### **Clearing the LINKS**

| Step | Status                                                                                                    |
|------|----------------------------------------------------------------------------------------------------|
| 1    | Press and hold LINK button for at least 6 seconds.<br>The LED will blink green.                                                                 |
| 2    | Tap the button 10 times to clear the LINK.                                                                                                    |
| 3    | The LED will flash red 10 times before returning<br>to solid RED to indicate the all receivers<br>associated to that Channel have been removed. |

#### **Status LED Indicator**

The DAT are each equipped with a bi-color status LED that is normally lit to red. This LED indicator will flash different colors to indicate configuration status as outlined below:

| LED Color    | Status                                  |
|--------------|-----------------------------------------|
| Solid RED    | Power applied to Module                 |
| Blinks GREEN | Device is in LINK MODE                  |
| Solid GREEN  | Transmitting a SPC <sup>™</sup> message |

### CERTIFICATION

This product has been thoroughly tested by Intertek Testing Services, a nationally independent recognized third-party laboratory. The North American ETL Listed mark signifies that the product has been tested to and has met the requirements of a

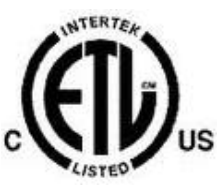

widely recognized consensus of US and Canadian product safety standards, that the manufacturing site has been audited, and that the manufacturer has agreed to a program of guarterly factory follow-up inspections to verify continued conformance.

### LIMITED WARRANTY

Seller warrants this product, if used in accordance with all applicable instructions, to be free from original defects in materials and workmanship for a period of five years from the date of purchase. Refer to the warranty information on the PCS website (www.pcslighting.com) for exact details.

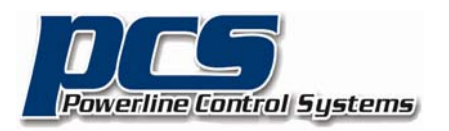

©2014 Powerline Control Systems, Inc. All Rights Reserved v2.20

19201 Parthenia St. Suite J Northridge, CA 91324 P: 818.701.9831 F: 818.701.1506 pcssales@pcslighting.com www.pcslighting.com

Digital Astronomical Timer

Model – DAT-4

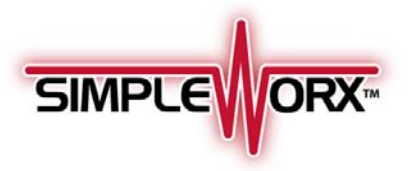

| CITY            | LON | LAT | CITY               | LON | LAT |
|-----------------|-----|-----|--------------------|-----|-----|
| Albany, NY      | 73  | 42  | Fort Worth, TX     | 97  | 32  |
| Albuquerque, NM | 106 | 35  | Fresno, CA         | 119 | 36  |
| Amarillo, TX    | 101 | 35  | Grand Junction, CO | 108 | 39  |
| Anchorage, AK   | 149 | 61  | Grand Rapids, MI   | 85  | 42  |
| Atlanta, GA     | 84  | 33  | Havre, MT          | 109 | 48  |
| Austin, TX      | 97  | 30  | Helena, MT         | 112 | 46  |
| Baker, OR       | 117 | 44  | Honolulu, HI       | 157 | 21  |
| Baltimore, MD   | 76  | 39  | Hot Springs, AK    | 93  | 34  |
| Bangor, ME      | 68  | 44  | Houston, TX        | 95  | 29  |
| Birmingham, AL. | 86  | 33  | ldaho Falls, ID    | 112 | 43  |
| Bismarck, ND    | 100 | 46  | Indianapolis, IN.  | 86  | 39  |
| Boise, ID       | 116 | 43  | Jacksonville, FL   | 81  | 30  |
| Boston, MA      | 71  | 42  | Juneau, AK         | 134 | 58  |
| Buffalo, NY     | 78  | 42  | Kansas City, MO    | 94  | 39  |
| Calgary, AB     | 114 | 51  | Key West, FL       | 81  | 24  |
| Carlsbad, NM    | 104 | 32  | Kingston, ON       | 76  | 44  |
| Charleston, SC  | 79  | 32  | Klamath Falls, OR  | 121 | 42  |
| Charleston, WV  | 81  | 38  | Knoxville, TN      | 83  | 35  |
| Charlotte, NC   | 80  | 35  | Las Vegas, NV      | 115 | 36  |
| Cheyenne, WY    | 104 | 41  | Lewiston, ID       | 117 | 46  |
| Chicago, IL     | 87  | 41  | Long Beach, CA     | 118 | 33  |
| Cincinnati, OH  | 84  | 39  | Los Angeles, CA    | 118 | 34  |
| Cleveland, OH   | 81  | 41  | Louisville, KY     | 85  | 38  |
| Columbia, SC    | 81  | 34  | Manchester, NH     | 71  | 43  |
| Columbus, OH    | 83  | 40  | Memphis, TN        | 90  | 35  |
| Dallas, TX      | 96  | 32  | Miami, FL          | 80  | 25  |
| Denver, CO      | 105 | 39  | Milwaukee, WI      | 87  | 43  |
| Des Moines, IA  | 93  | 41  | Minneapolis, MN.   | 93  | 44  |
| Detroit, MI     | 83  | 42  | Mobile, AL         | 88  | 30  |
| Dubuque, IA     | 90  | 42  | Montgomery, AL.    | 86  | 32  |
| Duluth, MN      | 92  | 46  | Montpelier, VT     | 72  | 44  |
| Eastport, ME    | 67  | 44  | Montreal, QB       | 73  | 45  |
| Edmonton, AB    | 113 | 53  | Moose Jaw, SK      | 105 | 50  |
| El Centro, CA   | 115 | 32  | Nashville, TN      | 86  | 36  |
| El Paso, TX     | 106 | 31  | Nelson, BC         | 117 | 49  |
| Eugene, OR      | 123 | 44  | Newark, NJ         | 74  | 40  |
| Fargo, ND       | 96  | 46  | New Haven, CT      | 72  | 41  |
| Flagstaff, AZ   |     | 35  | New Orleans, LA    | 90  | 29  |

| CITY              | LON | LAT | CITY               | LON | LAT |
|-------------------|-----|-----|--------------------|-----|-----|
| New York, NY      | 73  | 40  | Portland, OR       | 122 | 45  |
| Nome, AK          | 165 | 64  | Providence, RI     | 71  | 41  |
| Oakland, CA       | 122 | 37  | Quebec, QB         | 71  | 46  |
| Oklahoma City, OK | 97  | 35  | Raleigh, NC        | 78  | 35  |
| Omaha, NB.        | 95  | 41  | Reno, NV           | 119 | 39  |
| Ottawa, ON.       | 75  | 45  | Richfield, UT      | 112 | 38  |
| Philadelphia, PA  | 75  | 39  | Richmond, VA       | 77  | 37  |
| Phoenix, AZ       | 112 | 33  | Roanoke, VA        | 79  | 37  |
| Pierre, SD        | 100 | 44  | Sacramento, CA     | 121 | 38  |
| Pittsburgh, PA    | 79  | 40  | St. John, NB       | 66  | 45  |
| Portland, ME      | 70  | 43  | St. Louis, MO      | 90  | 38  |
| Portland, OR      | 122 | 45  | Salt Lake City, UT | 111 | 40  |
| Providence, RI    | 71  | 41  | San Antonio, TX.   | 98  | 29  |
| Quebec, QB        | 71  | 46  | San Diego, CA      | 117 | 32  |
| Raleigh, NC       | 78  | 35  | San Francisco, CA  | 122 | 37  |
| Reno, NV          | 119 | 39  | San Jose, CA       | 121 | 37  |
| Richfield, UT     | 112 | 38  | San Juan, PR       | 66  | 18  |
| Richmond, VA      | 77  | 37  | Santa Fe, NM       | 105 | 35  |
| Lincoln, NB       | 96  | 40  | Savannah, GA       | 81  | 32  |
| London, ON        | 81  | 43  | Seattle, WA        | 122 | 47  |
| Long Beach, CA    | 118 | 33  | Shreveport, LA     | 93  | 32  |
| Los Angeles, CA   | 118 | 34  | Sioux Falls, SD    | 96  | 43  |
| Louisville, KY    | 85  | 38  | Sitka, AK          | 135 | 57  |
| Manchester, NH    | 71  | 43  | Spokane, WA        | 117 | 47  |
| Memphis, TN       | 90  | 35  | Springfield, IL    | 89  | 39  |
| Miami, FL         | 80  | 25  | Springfield, MA    | 72  | 42  |
| Milwaukee, WI     | 87  | 43  | Springfield, MO    | 93  | 37  |
| Minneapolis, MN.  | 93  | 44  | Syracuse, NY       | 76  | 43  |
| Mobile, AL        | 88  | 30  | Tampa, FL          | 82  | 27  |
| Nashville, TN     | 86  | 36  | Toledo, OH         | 83  | 41  |
| Nelson, BC        | 117 | 49  | Toronto, ON        | 79  | 43  |
| Newark, NJ        | 74  | 40  | Tulsa, OK          | 95  | 36  |
| New Haven, CT     | 72  | 41  | Vancouver, BC      | 123 | 49  |
| New Orleans, LA   | 90  | 29  | Victoria, BC       | 123 | 48  |
| Phoenix, AZ       | 112 | 33  | Virginia Beach, VA | 75  | 36  |
| Pierre, SD        | 100 | 44  | Washington, DC     | 77  | 38  |
| Pittsburgh, PA    | 79  | 40  | Wichita, KS        | 97  | 37  |
| Portland, ME      | 70  | 43  | Wilmington, NC     | 77  | 34  |
|                   |     |     | Winnipeg, MB       | 97  | 49  |

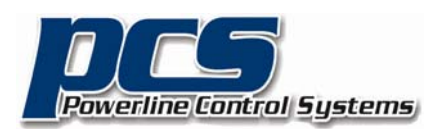

19201 Parthenia St. Suite J Northridge, CA 91324 P: 818.701.9831 F: 818.701.1506 pcssales@pcslighting.com www.pcslighting.com

©2014 Powerline Control Systems, Inc. All Rights Reserved v2.20